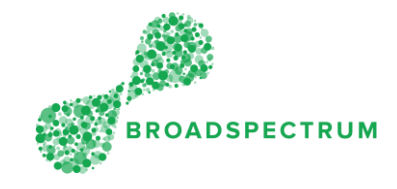

An EOT enables to extend the due date or the SLA so that the work can be completed within a new timeframe. Where the work cannot be completed within the initial due date, you must raise an EOT request. It enables the subcontractor to request a revised end date by applying for an extension of time.

The instructions below details how to raise an EOT request.

| Ste<br>p | Instruction                                                                                                    | Screen                                                                                                    |
|----------|----------------------------------------------------------------------------------------------------|----------------------------------------------------------------------------------------------------|
| 1.       | Open Google Chrome and go to<br><u>www.connect.broadspectrum.com</u><br>, enter your username and<br>password, then click 'Login'. | Broadspectrum x +  Authentication Required Please enter your network ID and password. Username Username Username Username Click here for Home Page.                                                                                                    |
| 2.       | You can raise an EOT from the<br>'Acknowledged', 'On-site', 'On-<br>Hold' tiles.<br>In this example, click the 'On-Site'<br>tile.  | Work Orders       Claims       Information       Admin         Accept Or Reject       Acknowledged       Made Safe       On-Site       On-Hold       Completed         Image: Completed work Orders       Image: Completed work Orders       Image: Completed work Orders       Image: Completed work Orders       Image: Completed work Orders       Image: Completed work Orders         Work Order       Work Orders       Image: Completed work Orders       Image: Completed work Orders       Image: Completed work Orders         Image: Image: Completed work Order       Image: Completed work Orders       Image: Completed work Orders       Image: Completed work Orders         Image: Image: Image: Completed work Order       Image: Completed work Orders       Image: Completed work Orders       Image: Completed work Orders         Image: Image: Image: Completed work Order       Image: Completed work Orders       Image: Completed work Orders         Image: Image: Image: Image: Completed work Order       Image: Completed work Orders       Image: Completed work Orders         Image: Image: Image: Image: Image: Completed work Order       Image: Completed work Order       Image: Completed work Order         Image: Image: Im |
| 3.       | Click on the work order number to raise the extension of time.                                                                     | On-Site       O         Work Order Number       Customer Reference ^         Operation Status       Field Worker         Operation Status       Field Worker         Conssile       Operation Status         Search       Reset         * case-sensitive search text         Immunol       Customer Customer Status         Work Order       Operation Status         Immunol       Immunol         Search       Reset         * case-sensitive search text       Plonty         Immunol       Operation Status         Operation Status       Operation Status         Operation Status       Operation Status         Operation Status       Operation Status         Operation Status       Operation Status         Operation Status       Operation Status         Operation Status       Operation Status         Operation Status       Operation Status         Operation Status       Operation Status         Operation Status       Operation Status         Operation Status       Operation Status         Operation Status       Operation Status         Operation Status       Operation Status         Operation Status       Operation Status      <                                                                                                    |

## Subcontractor Portal – Instructions for vendors How to raise an EOT (Extension of Time) Request

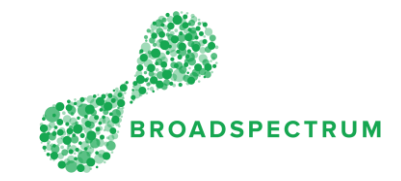

| 4. | Click on the operation.                                                                                                    | 114668127 / RAAF EU REPAIR HOT WATER - TEST ORDER                                                                                                    |
|----|----------------------------------------------------------------------------------------------------|----------------------------------------------------------------------------------------------------|
|    | Note: there could me more than<br>one operation to choose from. In<br>this example, there is only<br>Operation 10.                                                                                                    | Functional Location: AU-DEF-CW-EDP-0939-D0483-ESHYHW - HEATED WATER IN 0939/D0483<br>Equipment: 10234033 - Hot Water Unit-Electrical-Domestic-No.01<br>Site Name: RAAF Base Edinburgh<br>Address: Pika Street, RAAF BASE EDINBURGH EDINBURGH 5111 SA AU<br>Location:<br>Comments:                                                                                                    |
|    |                                                                                                    | 1     1       OPERATIONS     ATTACHMENT   Operations (1)       No.     Description     Status     Resource Name     Scheduled Start     Scheduled Finish       10     EU05.001-PULMBING<br>-GAS HOTIVATER<br>SYSTEM     m-Site                                                                                                    |
| 5. | Click the dropdown next to 'Status',<br>then select 'On-Hold'.                                                                                                    | EU05.001=PLUMBING-GAS HOTWATER SYSTEM - 114668127                                                                                                    |
|    |                                                                                                    | SERVICES SLA DOCUMENTS 2<br>ATTACHMENTS                                                                                                    |
| 6. | Additional information, such as the<br>reason code must be entered.<br>For Extension of Time, you can only<br>select Reason Codes starting with<br>'EOT' and these are:<br>- EOT Customer Unavailable<br>- EOT Specialist Materials Reqd<br>- EOT Unsafe Work Conditions<br>- EOT Specialist Resources Reqd<br>- EOT Other Contractor Works<br>- EOT Advance Notice<br>- EOT Force Majeure | Image: Construction of the second construction of the second constructi |
| 7. | <ul> <li>In 'EOT Justification',</li> <li>Include: <ul> <li>Comments on why the EOT is needed</li> </ul> </li> <li>What will be done to complete the EOT</li> </ul> <li>These assist the supervisor with approval of the EOT.</li>                                                                                                    | Work Orders >         EU05.001=PLUMBING-GAS HOTWATER SYSTEM - 114668127 - 10         Current Status:       On-Site         Scheduled Start Date & Time:       52/13, 125 PM         Scheduled Finish Date & Time:       52/13, 125 PM         SLA Start Date & Time:       52/13, 125 PM         SLA Start Date & Time:       52/13, 326 PM         SLA Finish Date & Time:       52/13, 326 PM         SLA Finish Date & Time:       52/13, 125 PM         Start Date Time:       Date Time:         Exception:       Exception:         *Status:       On-Hold         *Status:       Date Time:         Zool/2019 15:54       Time:         WorkOrder Operation Comments:       file                                                                                                    |
|    |                                                                                                    |                                                                                                    |

## Subcontractor Portal – Instructions for vendors How to raise an EOT (Extension of Time) Request

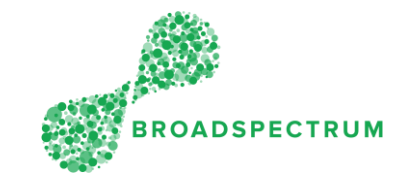

| 8. In 'No of Days', enter the length of | EU05.001=PLUMBING-GAS HOTWATER SYSTEM - 114668127 - 10                                                   |
|-----------------------------------------|----------------------------------------------------------------------------------------------------|
| time in days you require an             |                                                                                                    |
| extension of the due date.              |                                                                                                    |
|                                         | Current Status: On-Site                                                                                  |
|                                         | Scheduled Start Date & Time: 5/21/19, 11:49 AM                                                           |
|                                         | Scheduled Finish Date & Time: 5/21/19, 1/25 PM                                                           |
|                                         | SLA Einich Date & Time: 6/17/19, 3:26 PM                                                                 |
|                                         | *Status: On-Hold                                                                                         |
|                                         | *EOT Justification (40): Cannot proceed due to                                                           |
|                                         | *No Of Days: 30                                                                                          |
|                                         | Exception: Exception Status                                                                              |
|                                         | Date / Time: 23/05/2019 15:54 🐻                                                                          |
|                                         | WorkOrder Operation Comments: 👔                                                                          |
|                                         |                                                                                                    |
| 9. Click 'Save'.                        | EU05.001=PLUMBING-GAS HOTWATER SYSTEM - 114668127 - 10                                                   |
|                                         |                                                                                                    |
|                                         |                                                                                                    |
|                                         | Current Status: On-Site<br>Scheduled Start Date & Time: 5/21/19.11:49 AM                                 |
|                                         | Scheduled Finish Date & Time: 5/21/19, 1:25 PM                                                           |
|                                         | SLA Start Date & Time: 5/27/19, 3/26 PM                                                                  |
|                                         | SLA Finish Date & Time: 6/17/19, 328 PM  *Crature: On Model  *Desiron Code: ECT Socialist Materials Read |
|                                         | *EOT Justification (40): Cannot proceed due to                                                           |
|                                         | *No Of Days: 30                                                                                          |
|                                         | Exception: Exception Status                                                                              |
|                                         | WorkOrder Operation Comments:                                                                            |
|                                         |                                                                                                    |
|                                         |                                                                                                    |
|                                         | Canodi San                                                                                               |
|                                         |                                                                                                    |